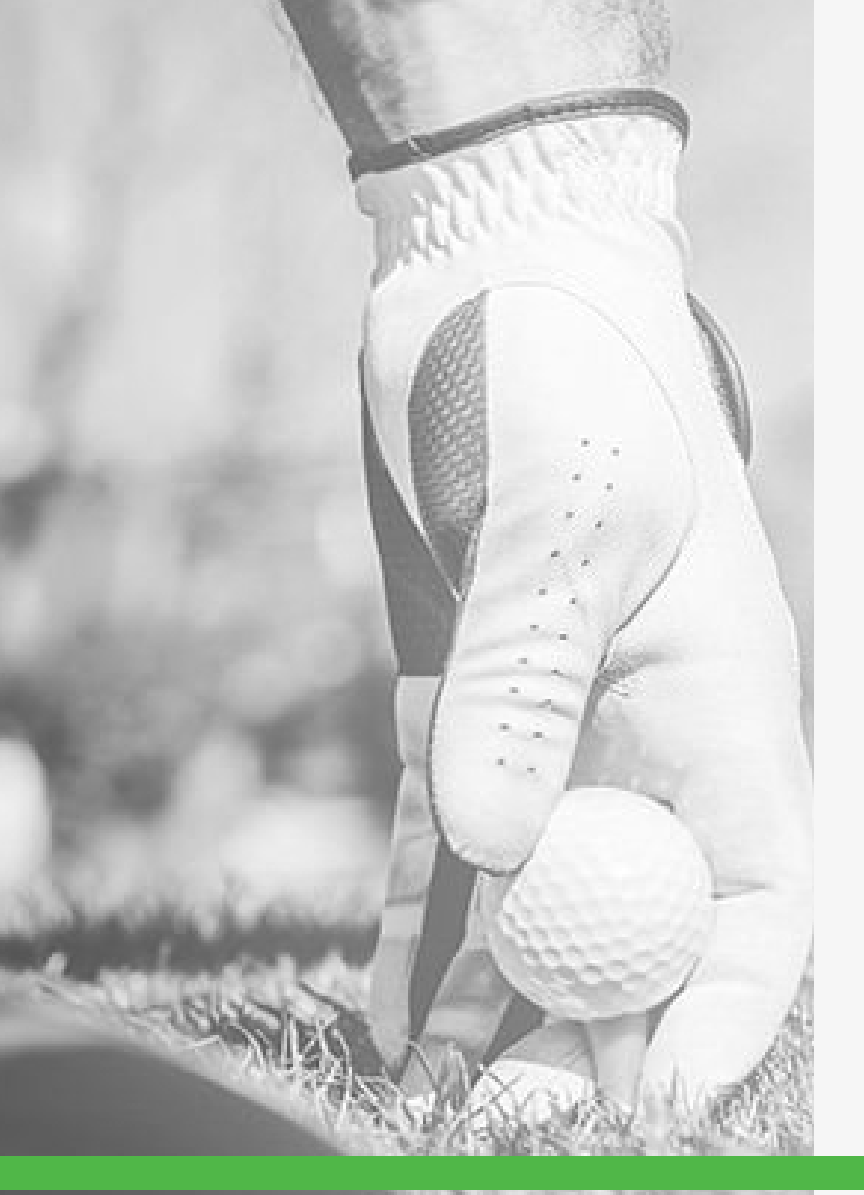

## Booking Your Online Tee Time

It's your play time. Join us.

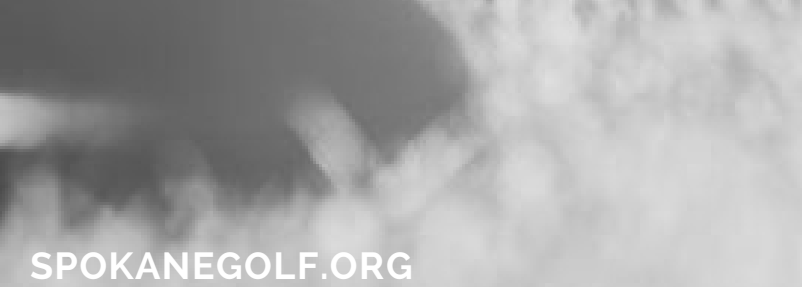

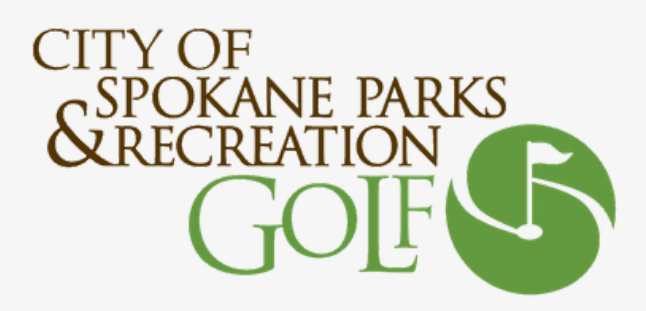

## What's New?

Any of you that may have used our online booking site to reserve times may have noticed our new interface that we began using this year. In case you have not found it, following are brief instructions regarding the methodology regarding the search options available within the system.

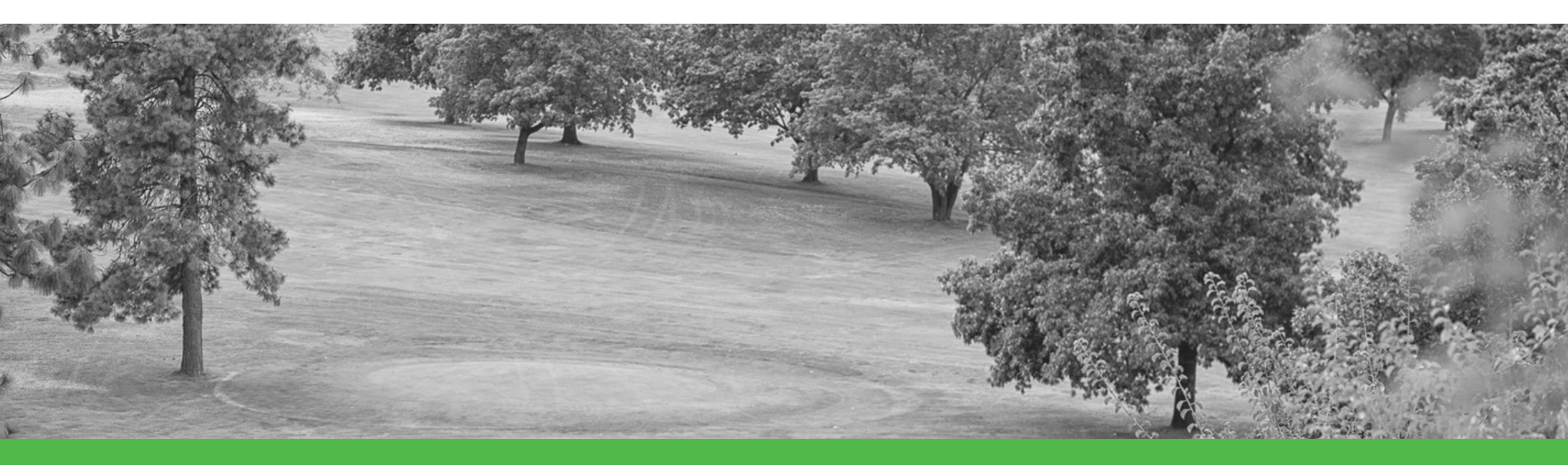

## SEARCH COURSES AND TEE TIMES

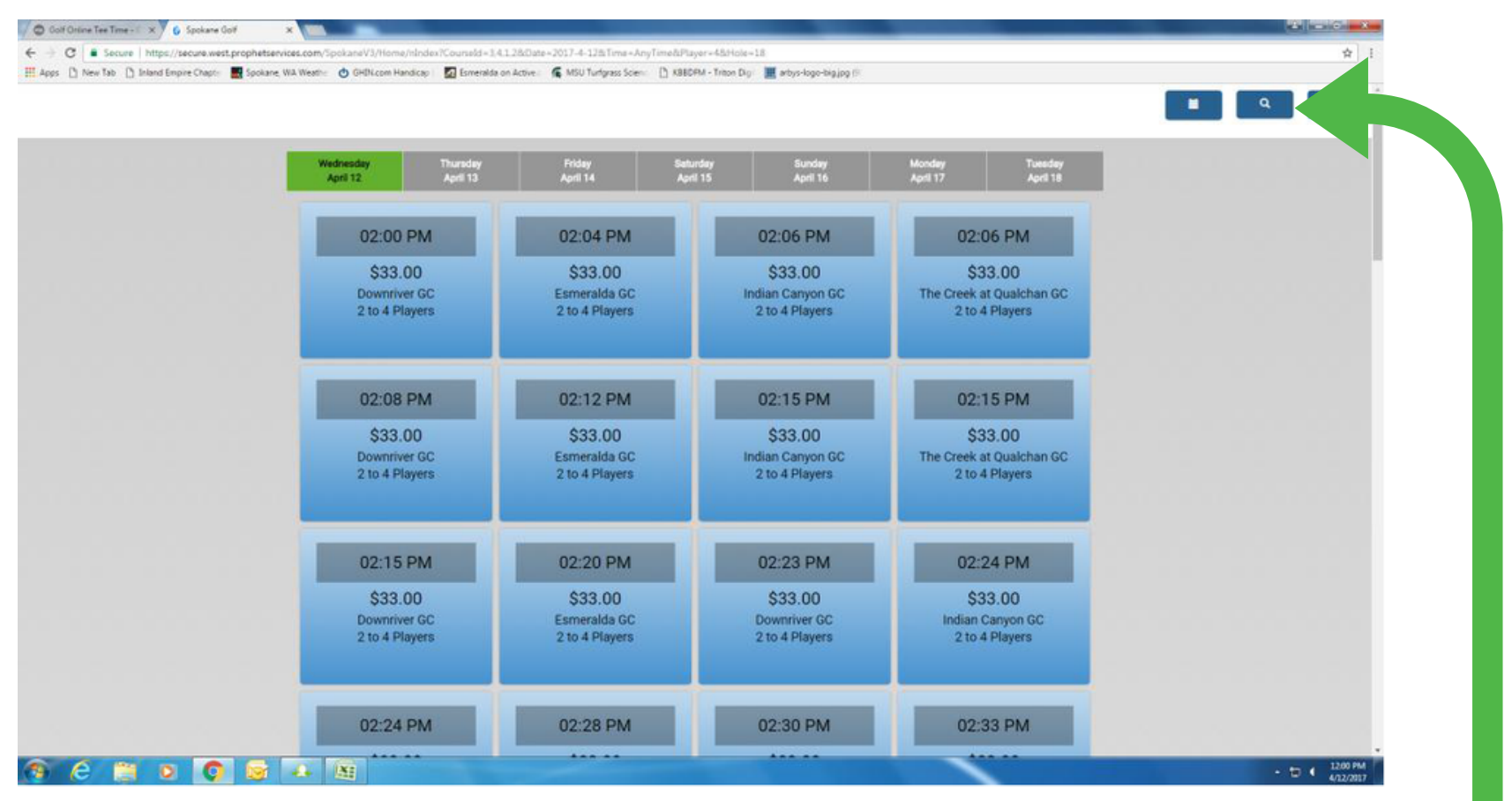

On the upper right corner – click the magnifying glass to initiate a search of courses and available times rather than seeing everything available. Also, this is where you would adjust the number of players in your group.

## **DROP-DOWN MENU**

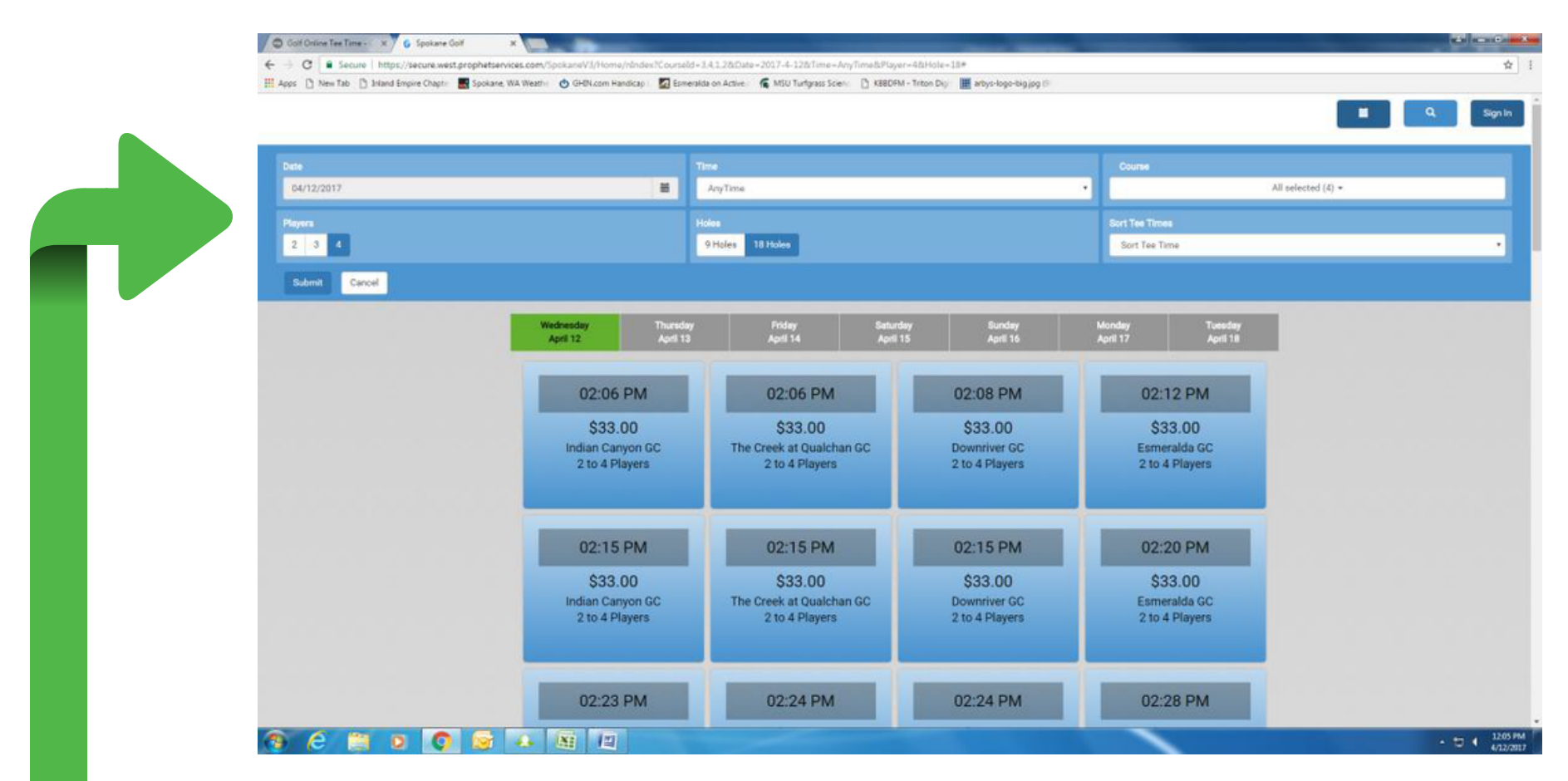

This is the banner that appears after the magnifying glass icon is selected. Within this banner there are drop down options for dates, times, and golf course. You can also click in the number of players in your group and whether you are looking for 9 or 18 holes.

Thank you for taking the time to view this tutorial on how to use our online booking software. If you still prefer to book over the phone, you will always be able to call our Pro Shops individually for the quality customer service you have come to expect over the years.

> THANKS - REX T SCHULTZ, PGA PROFESSIONAL, CITY OF SPOKANE PARKS AND RECREATION RSCHULTZ@SPOKANECITY.ORG

> > SPOKANEGOLF.ORG